# ỨNG DỤNG ETABS TRONG THIẾT KẾ KẾT CẤU VÁCH CỨNG NHÀ CAO TẦNG

<u>NOTES</u>: Với các công trình nhà cao tầng phần tử vách là không thể thiếu.Có nhiều quan điểm thiết kế vách.Nhưng ở bài 1 tôi xin được trình bày quan điểm tính vách như sau: Xem vách là cấu kiện cột chịu nén uốn và tính vách như bình thường.Kết hợp với Etabs để thiết kế và có điều chỉnh để bố trí thép cho hợp lý.

 Vách có nhiều dạng nhưng chúng ta nên đưa về dạng vách có hình chữ nhật để dễ dàng tính toán.Như sau:

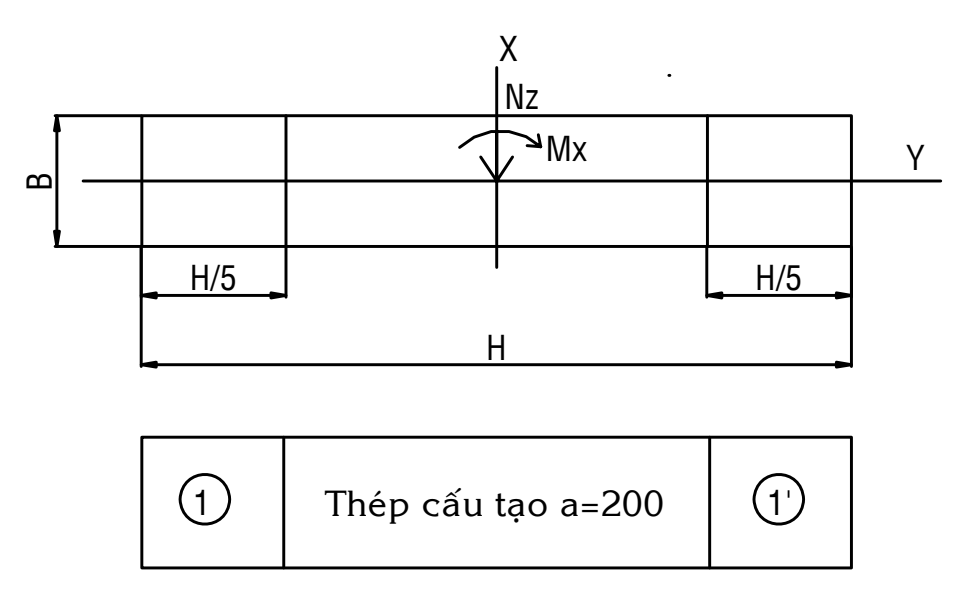

Việc tính toán thép chủ yếu trong 2 vùng 1 và 1'. Thép trong vùng giữa được đặt theo cấu tạo. Thường là Φ16a200(Φ>12). Bài toán đặt ra : Sau khi người sử dụng xuất ra được nội lực trong vách( Etabs) gồm momen Mx và lực dọc Nz. Chúng ta lợi dụng Etabs thiết kế thép cho chúng ta(chiều cao vách chính là chiều cao tầng nhà)

Các thông số điều chỉnh để Etabs thiết kế theo TCVN

| Mác Bê<br>tông                          | 200  | 250  | 300  | 350  | 400  | 500  |
|-----------------------------------------|------|------|------|------|------|------|
| R <sub>n</sub><br>(kg/cm <sup>2</sup> ) | 90   | 110  | 130  | 155  | 170  | 215  |
| $f'_{c} (T/m^{2})$                      | 1822 | 2244 | 2673 | 3219 | 3552 | 4579 |

Giá trị  $f_c$  tương ứng với Mác Bê tông theo TCVN

| Loại thép                     | AI    | AII   | AIII  | CI    | CII   | CIII  |
|-------------------------------|-------|-------|-------|-------|-------|-------|
| R <sub>a</sub>                | 2100  | 2700  | 3600  | 2000  | 2600  | 3400  |
| ( <i>kg/cm</i> <sup>2</sup> ) |       |       |       |       |       |       |
| $f_y (T/m^2)$                 | 24701 | 31765 | 42353 | 23530 | 30589 | 40000 |

Giá trị  $f_y$  tương ứng với loại cốt thép theo TCVN

Giá trị K tương ứng với Mác bê tông và hàm lượng cốt thép Giả sử hàm lượng cốt thép gỉa thiết là  $\mu_{gt=1,5\%}$ 

| Mác BT  | 200  | 250  | 300  | 350  | 400  | 500  |
|---------|------|------|------|------|------|------|
| Hệ số K | 0.67 | 0.69 | 0.71 | 0.72 | 0.73 | 0.75 |

# Ví dụ cụ thể

Cho vách có chiều dài vách H=4.3 m, Chiều rộng vách B=0.25 m,Chiều cao tầng nhà =3.2 m, Vách chịu lực dọc Nz=1050(T), Momen uốn quay quanh phương chịu lực Mx(hoặc My-tùy công trình->các giá trị này được xuất ra từ Etabs (phương dài H).Vách làm bằng Bê tông M300,thép chịu lực CII, thép

đai CI

<u>Trình tự tính toán như sau:</u>

1.Khởi động chương trình Etabs(Sap2000 cũng làm được-nhưng xin phép trình bày ở đây cách làm Etabs)

- Click đúp chuột vào biểu tượng Etabs trên màn hình

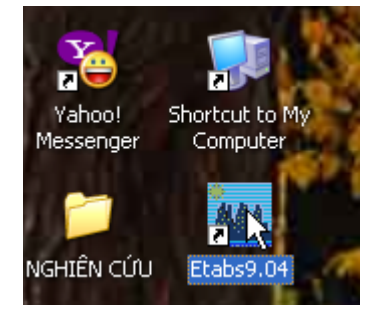

Hoặc nhấn Start/All programs/Computer and Structure/Etabs 9/Etabs 2.Đổi đơn vị sử dụng ở góc dưới bên phải màn hình qua đơn vị SI: T,m(hệ đơn vị mặc định của chương trình là Kip-In

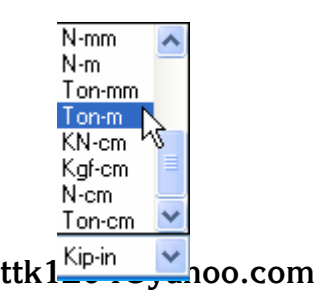

# 3.Click vào Menu File -> New Model

Hộp thoại New Model Initialization xuất hiện

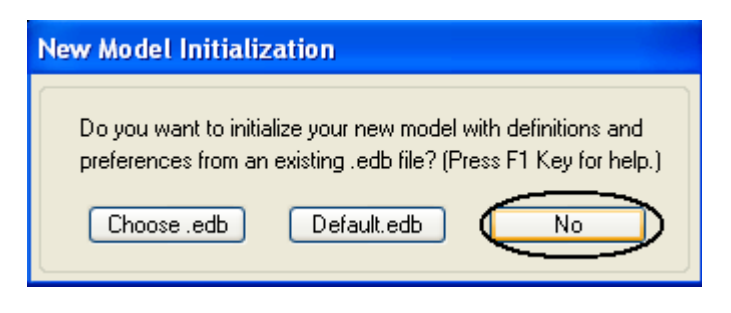

Click chọn No

4. Nhập các giá trị trong Hộp thoại Buiding Plan Grid System and Story Data Definition như sau:

| Building Plan Grid System and Story Data Definition   |                                                                           |  |  |  |
|-------------------------------------------------------|---------------------------------------------------------------------------|--|--|--|
| Grid Dimensions (Plan)                                | Story Dimensions                                                          |  |  |  |
| <ul> <li>Uniform Grid Spacing</li> </ul>              | Simple Story Data                                                         |  |  |  |
| Number Lines in X Direction                           | Number of Stories                                                         |  |  |  |
| Number Lines in Y Direction                           | Typical Story Height 3.2                                                  |  |  |  |
| Spacing in X Direction 4.3                            | Bottom Story Height 3.2                                                   |  |  |  |
| Spacing in Y Direction 0.00001                        | Custom Story Data Edit Story Data                                         |  |  |  |
| <ul> <li>Custom Grid Spacing</li> </ul>               | Units                                                                     |  |  |  |
| Grid Labels Edit Grid                                 | Ton-m 💌                                                                   |  |  |  |
| Add Structural Objects                                |                                                                           |  |  |  |
|                                                       |                                                                           |  |  |  |
| Steel Deck Staggered Flat Slab Flat S<br>Truss Perime | lab with Waffle Slab Two Way or <b>Grid Only</b><br>ter Beams Ribbed Slab |  |  |  |
| OK Cancel                                             |                                                                           |  |  |  |

5.Click OK để thoát khỏi hộp thoại Buiding Plan Grid System and Story Data Definition

6.Khai báo vật liệu cho vách

**Click Define -> Material Properties** 

Hộp thoại Define xuất hiện

| Define Materials            |                                                                          |
|-----------------------------|--------------------------------------------------------------------------|
| Materials<br>OTHER<br>STEEL | Click to:<br>Add New Material<br>Modify/Show Material<br>Delete Material |

- Click chọn CONC( Vật liệu Bê tông)
- Click Modify/Show Material

#### Hộp thoại Material Property Data xuất hiện

| Material Name MAC300                                                                                                    | Display Color<br>Color                                                                                                    |
|----------------------------------------------------------------------------------------------------|----------------------------------------------------------------------------------------------------|
| Type of Material                                                                                                    | Type of Design<br>Design Concrete 🗸                                                                                                    |
| Analysis Property DataMass per unit Volume0.2448Weight per unit Volume2.5Modulus of Elasticity2.9e6Poisson's Ratio0.2Coeff of Thermal Expansion9.900E-06Shear Modulus1054604.44 | Design Property Data (ACI 318-99)         Specified Conc Comp Strength, I'c         Bending Reinf. Yield Stress, fy         Shear Reinf. Yield Stress, fys         Lightweight Concrete         Shear Strength Reduc. Factor |

Nhập các thông số như trên( Tra từ bảng đã cho) Click OK để kết thúc việc khai báo vật liệu

7.Khai báo tiết diện cho vách (lúc này xem như cột)

Click Define -> Frame Sections

#### **Define Frame Properties** Click to: Properties Type in property to find: Import I/Wide Flange ¥ A-CompBm A-CompBm Add Rectangular ~ A-GravBm A-GravCol Modify/Show Property.. A-LatBm A-LatCol Delete Property A-TrChdW10 A-TrChdW12 A-TrChdW14 A-TrWeb8 0K A-TrWeb10 A-TrWeb12 Cancel

# Hộp thoại Define Frame Properties xuất hiện

#### Chon Add Rectangular

#### Hộp thoại Rectangular Section xuất hiện

| Rectangular Section              |                                     |                    |
|----------------------------------|-------------------------------------|--------------------|
| Section Name                     | C0T25430                            |                    |
| Properties<br>Section Properties | Property Modifiers<br>Set Modifiers | Material<br>MAC300 |
| Dimensions<br>Depth (t3)         | 4.3                                 | 2                  |
| Width (t2)                       | 0.25                                | 3 <                |
| Concrete                         |                                     |                    |
| Reinforce                        | ement                               | Display Color      |
| (                                | OK Cano                             | el                 |

Nhập các giá trị như trên

Click 2 lần OK để kết thúc khai báo tiết diện

#### 8.Khai báo trường hợp tải trọng Click Define -> Static Loads Case Hộp thoại Define Static Loads Case Names xuất hiện

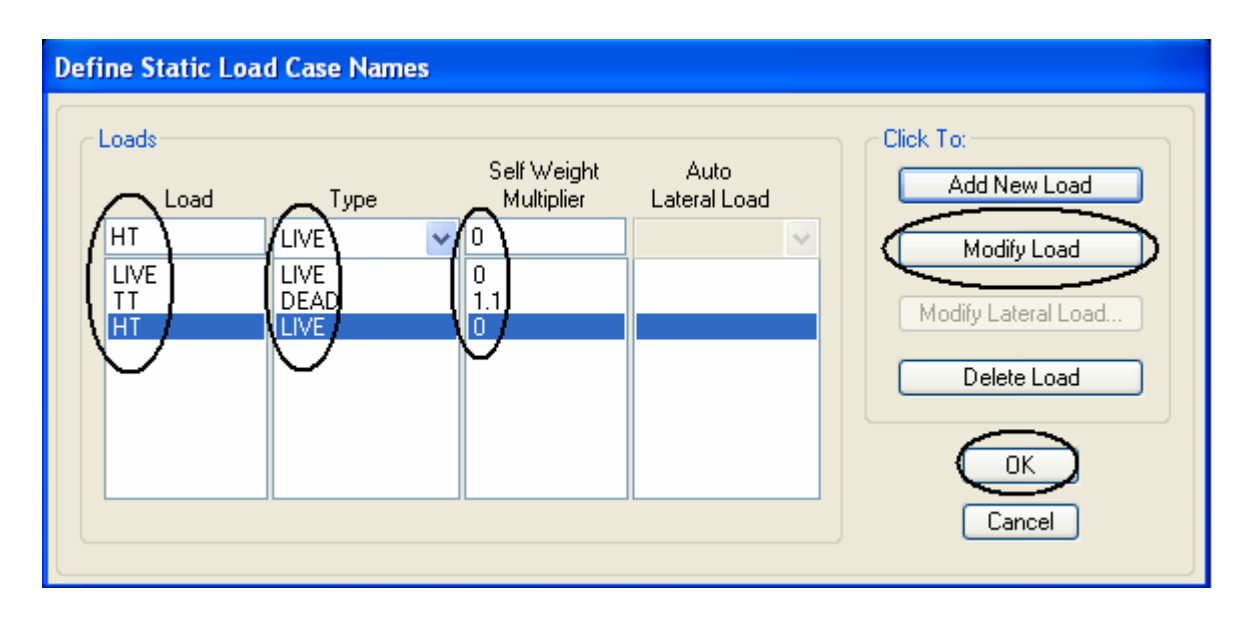

Nhập các giá trị như trên ( ta xét nội lực trong vách như trên chỉ là trường hợp TT+HT-chương trình tự tính tải trọng bản thân cho ta nên nhập giá trị ở ô Self Weight Muliplier là 1.1( 1.1 chính là hệ số vượt tải đối với trường hợp TT)

9.Khai báo tổ hợp tải trọng Click Define -> Loads Combinations

| Define Load Combinations |                                                                 |  |
|--------------------------|-----------------------------------------------------------------|--|
| Combinations             | Click to:<br>Add New Combo<br>Modify/Show Combo<br>Delete Combo |  |

Click Add New Combo...

| Load Combination Data     |  |  |  |  |
|---------------------------|--|--|--|--|
| Load Combination Name BAD |  |  |  |  |
| Load Combination Type ADD |  |  |  |  |
| Define Combination        |  |  |  |  |
| Case Name Scale Factor    |  |  |  |  |
| HT Static Load 🛛 🖌 1      |  |  |  |  |
| TT Static Load 1          |  |  |  |  |
| HT Static Load            |  |  |  |  |
| Modify                    |  |  |  |  |
| Delete                    |  |  |  |  |
|                           |  |  |  |  |
|                           |  |  |  |  |
| OK Cancel                 |  |  |  |  |

- Click 2 lần OK

10.Gán tiết diện

Chú ý:<br/>Qán cột(vách) chỉ gán được trên mặt bằng do đó chúng ta chuyển<br/>qua mặt bằng để gánTiên và<br/> $\mathfrak{W}$ Click chọn biểu tượng trên và<br/>chọn Story1( $el^e_v$ : chọn mặt đứng)

- Click vào biểu tượng như bên dưới trong thanh công cụ

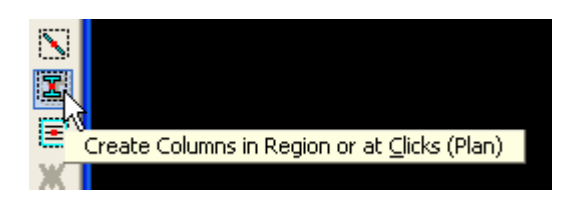

- Chọn tiết diện cần gán ở dòng Properties là COT25430( Đã khai báo bên trên)

| Properties of Object | ×                |
|----------------------|------------------|
| Property             | COT254 <u>30</u> |
| Moment Releases      | Continuous       |
| Angle                | 0.               |
| Plan Offset X        | 0.               |
| Plan Offset Y        | 0.               |

- Click nút tại vị trí muốn gác cột( vách) hoặc rê chuột tạo vùng bao Kết quả sau khi gán như sau:

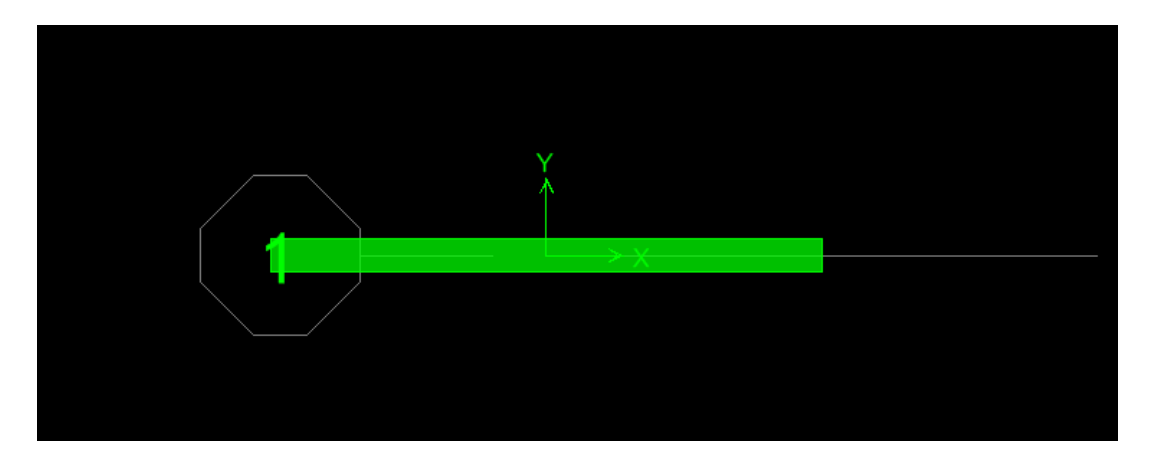

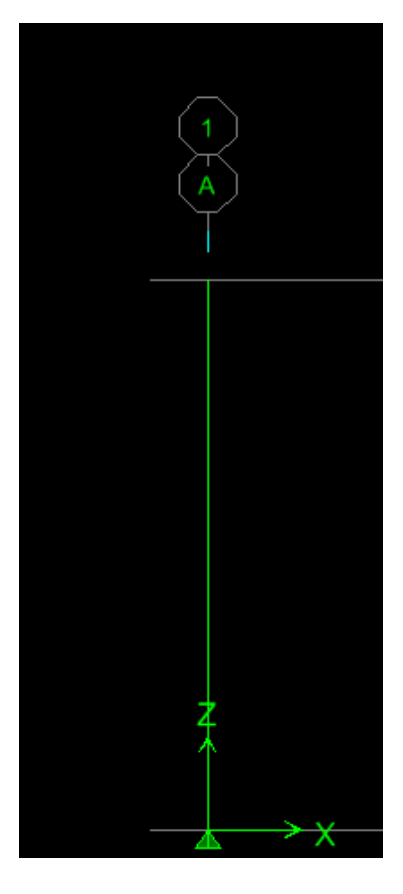

11.Gán điều kiện biên - Click chọn gối như sau

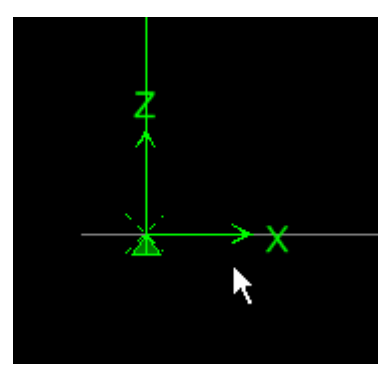

- Click Menu Assign -> Joint/Point -> Restraint

| Assign Restraints      |                    |
|------------------------|--------------------|
| Restraints in Global D | irections          |
| ✓ Translation ×        | ✓ Rotation about × |
| ✓ Translation Y        | ✓ Rotation about Y |
| ✓ Translation Z        | Rotation about Z   |
| ⊂ Fast Restraints      |                    |
|                        | n <del>An</del>    |
| ОК                     | Cancel             |

- Click chọn biểu tượng ngàm như trên
- 12.Gán tải trọng
- Click Chọn nút tại đầu trên của cột
- Click Menu Assign -> Joint/Point Loads -> Forces

Hộp thoại Point Forces xuất hiện

| Point Forces        |                         |
|---------------------|-------------------------|
| Load Case Name (T   | Units<br>Ton-m          |
| Loads               | Options                 |
| Force Global X 0.   | Add to Existing Loads   |
| Force Global Y 0.   | Replace Existing Loads  |
| Force Global Z      | O Delete Existing Loads |
| Moment Global XX 0. | $\frown$                |
| Moment Global YY 0. |                         |
| Moment Global ZZ 0. | Cancel                  |
|                     |                         |

Gán trường hợp Tĩnh tải( TT) lực dọc tác dụng lên cột( vách) như trên

ỨNG DỤNG ETABS-TRONG THIẾT KẾ

| Load Case Name        | Vnits<br>Ton-m          |
|-----------------------|-------------------------|
| Loads                 | Options                 |
| Force Global X 0.     | Add to Existing Loads   |
| Force Global Y 0.     | Replace Existing Loads  |
| Force Global Z 0      | O Delete Existing Loads |
| Moment Global XX 0.   |                         |
| Moment Global YY 1050 |                         |
| Moment Global ZZ 0    | Cancel                  |

Gán trường hợp Hoạt tải(HT) Momen tác dụng lên cột(vách) như trên

### 13.Gán bậc tự do

Click Menu Assign -> Analyze -> Set Analysis Options

| Analysis Options    |                        |
|---------------------|------------------------|
| Full 3D<br>Full 3D  | YZ Plane No Z Rotation |
|                     | RX ♥RY RZ              |
| 🖌 Dynamic Analysis  | Set Dynamic Parameters |
| 🔲 Include P-Delta   | Set P-Delta Parameters |
| Save Access DB File | File Name              |
|                     |                        |
| ОК                  | Cancel                 |

- Click vào biểu tượng XZ Plane
- Click OK

14. Chạy chương trình

- Click Menu Assign -> Analyze -> Run Analysis
- Đặt tên muốn lưu File và Click chọn Run

THIẾT KẾ THÉP

Sau khi Run không báo lỗi chúng ta bắt đầu tiến hành thiết lập cho chương trình tự thiết kế thép

1.Click Options -> Preferences -> Concrete Frame Design

Hộp thoại Concrete Frame Design Preferences xuất hiện

| Design Code                   | CSA-A23.3-94 |        | ~ |
|-------------------------------|--------------|--------|---|
| Time History Design           | Envelopes    |        |   |
| Number of Interaction Curves  | 24           |        |   |
| Number of Interaction Points  | 11           |        |   |
| Consider Minimum Eccentricity | Yes          |        |   |
| Phi (Steel)                   | 0.85         |        |   |
| Phi (Concrete)                | 0.6          |        |   |
| Pattern Live Load Factor      | 0.75         |        | ~ |
| Utilization Factor Limit      | 0.95         |        |   |
|                               |              |        |   |
|                               |              | Cancel |   |

- Click chọn CSA-A23.3-94
- Click OK

2. Click Design -> Concrete Frame Design -> Select Design Combos

| Design Load Combinations Selection                |                             |  |  |  |
|---------------------------------------------------|-----------------------------|--|--|--|
| Choose Combos<br>List of Combos<br>DCON1<br>DCON2 | Add -><br><- Remove<br>Show |  |  |  |
| OK Cancel                                         |                             |  |  |  |

- Sử dụng nút Remove( Bỏ) và Show( Chọn) để chọn tổ hợp thiết kế là tổ hợp BAO

- Click OK

# 3.Chọn phần tử cột trên

#### 4.Click Design -> Concrete Frame Design -> View/Revise Overwrites

| Concrete Frame Design Overwrites (CSA-A23.3-94) |                                   |          |        |        |
|-------------------------------------------------|-----------------------------------|----------|--------|--------|
|                                                 |                                   |          |        |        |
|                                                 | Element Section                   | COT25430 |        |        |
|                                                 | Element Type                      | Ductile  |        |        |
|                                                 | Live Load Reduction Factor        | 1.       |        |        |
|                                                 | Unbraced Length Ratio (Major)     | 1.       |        |        |
|                                                 | Unbraced Length Ratio (Minor)     | <u> </u> |        |        |
|                                                 | Effective Length Factor (K Major) | 0.71     |        |        |
|                                                 | Effective Length Factor (K Minor) | 0.71     |        |        |
|                                                 | Moment Coefficient (Cm Major)     | 1.       |        | $\sim$ |
|                                                 | Moment Coefficient (Cm Minor)     | 1.       |        |        |
|                                                 | NonSway Moment Factor(Db Major)   | 1.       |        |        |
|                                                 | NonSway Moment Factor(Db Minor)   | 1.       |        |        |
|                                                 | Sway Moment Factor(Ds Major)      | 1.       |        |        |
|                                                 | Sway Moment Factor(Ds Minor)      | 1.       |        |        |
|                                                 |                                   |          |        |        |
|                                                 |                                   |          | Cancel |        |
|                                                 |                                   |          |        |        |
|                                                 |                                   |          |        | J      |

Thay đổi số liệu như trên(cho phù hợp với TCVN)

- Click OK

5.Run một lần nữa

6. Click Design -> Concrete Frame Design -> Star Design/Check of Structure Lúc nãy trên của sổ làm việc sẽ xuất hiện số tiết diện thép thiết kế.Để dễ N-mm

kiểm soát theo TCVN ta đưa đơn vị lại về dạng Ton-cm

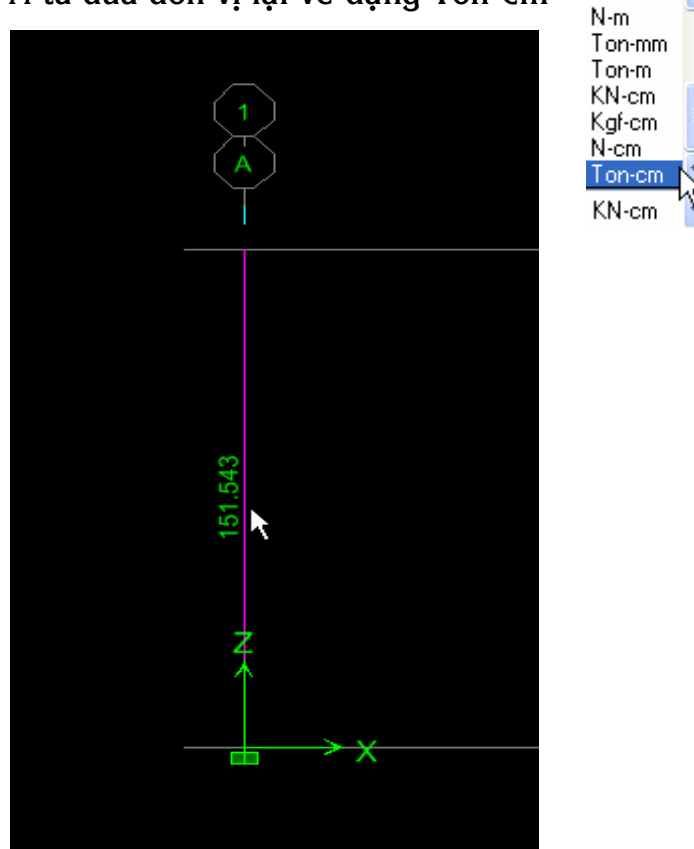

ttk1204@yahoo.com

ỨNG DỤNG ETABS-TRONG THIẾT KẾ

Như vậy theo Etabs tính toán lượng cốt thép cần cho cột trên là 151.543  $\rm cm^2$ (Tổng lượng thép trên mặt cắt ngang) Ta tiến hành điều chỉnh như sau để chuyển thành thép trong vách Lượng thép tính ra trong vách sẽ được bố trí cho 2 vùng (H/5, H/5+(1->50 cm) ở 2 biên, còn phần giữa (3H/5, 3H/5-2.50(1-> 50cm) được đặt theo cấu tạo là thép  $\Phi$ 16a200.1-50 cm là giá trị dao động để việc bố trí sao cho vùng đặt thép cho ra một giá trị tương đối chẵn, đảm bảo điều kiện thi công <u>Bố trí thép như sau:</u> H/5=4.3/5=0.86m->0.9m=900 mm Lượng cốt thép cần =151.543 cm<sup>2</sup>/2=75.8 cm<sup>2</sup> Chọn thép  $\Phi$ 22,số thanh thép cần là 75.8/3.8=19.95 thanh Số thanh thép ở vùng biên nên chọn là số lẻ.Vậy số thanh thép được chọn bố trí là:21.Khoảng cách giữa 2 thanh thép a=900/[(21-1)x2]=100 Vùng giữa =4.3-2x0.9=2.5m=2500 mm Chọn thép cấu tạo là  $\Phi$ 16a200

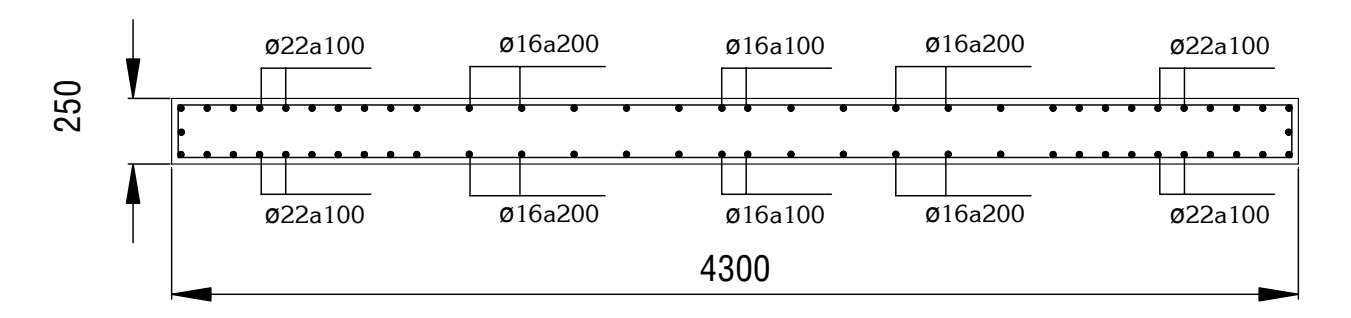

<u>NOTES:</u> Việc tính toán và đặt cốt thép như trên chỉ là một đề xuất.Các bạn nên kiểm tra với các công trình trong thực tế.Để rút ra kinh nghiệm và kiểm tra đề xuất trên có đúng hay không.Về phía cá nhân tôi thì việc tính toán và bố trí thép trong vách như trên là đúng và thiên về an toàn, thậm chí là dư.

Xin nhận được ý kiến đóng góp của các bạn để có thể trình bày đề xuất quan điểm tính toán thứ 2.

Thân chào!

#### <u> Tài liệu - Cá nhân tham khảo</u>

 Th.s Nguyễn Hữu Anh Tuấn – Phân tích và thiết kế kết cấu bằng Etabs- một số ví dụ thực hành - Tài liệu lưu hành nội bộ

 Nguyễn Khánh Hùng : Thiết kế và tính toán cốt thép bằng Sap 9.03- NXB thống kê- Phát hành toàn quốc

- Ks Lê Thanh Ngự Công ty An Phú Gia TP.HCM
- Ks Nguyễn Xuân Diệu Tập đoàn Hòa Bình Tp.HCM
- Ks Nguyễn Văn Thành Công ty Phát Triển Nhà Cao Tầng
- Ks Nguyễn Duy Phích Công Ty Tư Vấn Thiết Kế XD Lạc Hồng